## Istruzioni per la registrazione alla piattaforma

- Collegarsi a <u>questo sito</u>
   Cliccare sull'icona "Registrati" e, successivamente, sull'opzione desiderata tra "Registrazione studente scuola superiore", "Registrazione studente scuola universitario/laureato", "Registrazione insegnante scuola superiore"

| Scegliere uno tra:                        | IId                                             |
|-------------------------------------------|-------------------------------------------------|
| Registrazione studente scuola superiore   | → Registrazione studente universitario/laureato |
| Registrazione insegnante scuola superiore | <b>→</b>                                        |
|                                           |                                                 |
|                                           |                                                 |

3. Compilare I campi richiesti nel form di registrazione. Il form potrebbe variare dipendentemente dall'opzione scelta al punto (2)

| ome > <u>Registrazione studente universitario/laureato</u> |                                                                                                    |                                                                                                    |
|------------------------------------------------------------|----------------------------------------------------------------------------------------------------|----------------------------------------------------------------------------------------------------|
| Registrazione St<br>Jniversitario/Lau                      | udente<br>ureato                                                                                                    | Sei già registrato? Clicca qui                                                                        |
| Email / Nome utente *                                      | mariorossi@gmail.com                                                                                                    |                                                                                                    |
| Password *                                                 | ******                                                                                                    |                                                                                                    |
| Conferma Password *                                        | ******                                                                                                    |                                                                                                    |
| La password deve:                                          | <ul> <li>Avere una lunghezza di al</li> <li>Contenere almeno una let</li> <li>Contenere almeno una let</li> <li>Contenere almeno una nu</li> <li>Contenere almeno un cara</li> </ul> | meno 8 caratteri<br>ttera maiuscola<br>ttera minuscola<br>umero<br>attere speciale (es. !, ?, @, etc) |
| Trattamento dati personali *                               | Dichiaro di aver preso visione<br>Open day" alla sezione Eventi e                                                                                                    | dell'informativa Privacy "Informativa Evento<br>Comunicazione, Clicca qui per visualizzarlo           |

4. Se tutto è andato a buon fine, vedrai questo messaggio

## Grazie La registrazione è stata effettuata con successo

Le è stata appena inviata un'email all'indirizzo **indirizzo mail precedentemente inserito** che conferma la corretta iscrizione al servizio